**TZ-BT03** 

---说明书 V1.1

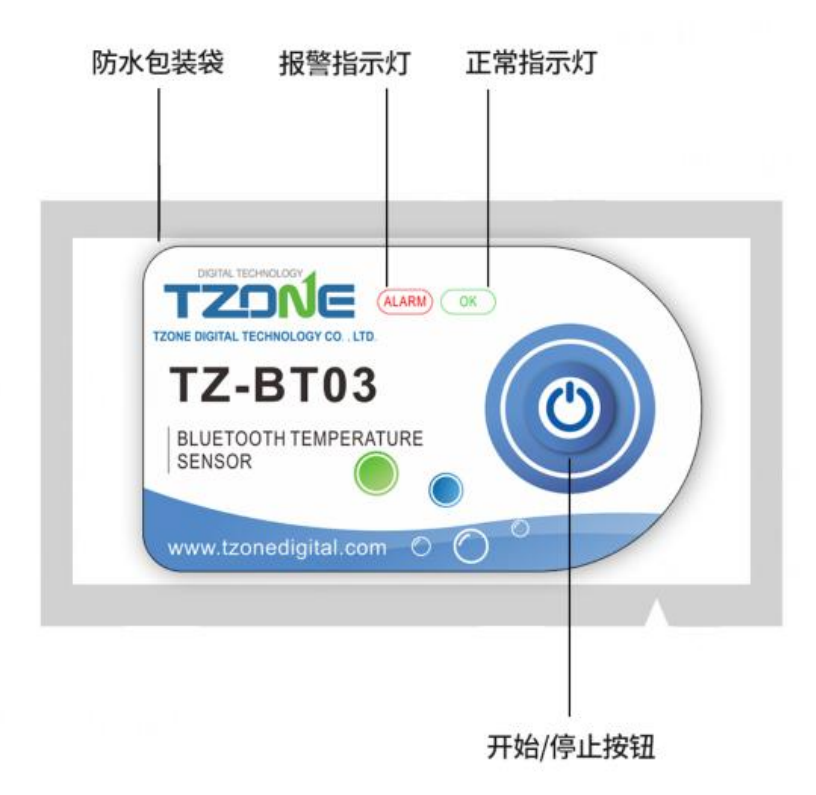

## 1 产品概述

TZ-BT03 是低功耗蓝牙温度计,应用了蓝牙 5.0 技术,定时收集周边环境的 温度并记录数据,最多可存储 53248 条温度数据,手机蓝牙 4.0 以上可下载 APP 查看数据,实现全面监控周边环境的温度。其具有体积小、重量轻、容易携带、 高精度、防水等特点,广泛应用于冷藏储运、档案馆、实验(测试)室、博物馆等 其他领域进行温度监控使用。

# 2 产品应用

- 1. 冷藏储运;
- 2. 档案馆;
- 3. 实验 (测试) 室;
- 4. 车间;
- 5. 博物馆;
- 6. 医药环境等;
- 7. 生鲜运送;

# 3 产品特点

- 1. 高精度、高稳定性;
- 2. 蓝牙 5.0;
- 3. 内置高灵敏度温度传感器;
- 4. 实时广播温度数据;
- 5. 可存储 53248 条温度数据(存满后覆盖前 512 条数据);
- 6. 可设置温度报警的范围;
- 7. 可把温度数据生成一个 PDF/CSV 报告并发送给指定的邮箱;
- 8. 可通过配对蓝牙打印机打印数据报告;
- 9. 可通过 OTA 更新版本;
- 10. 可防水;

## 4 产品规范

| 规格参数   |                           |
|--------|---------------------------|
| 协议标准   | BLE5. 0                   |
| 广播频率   | 默认1秒,用户可调                 |
| 内置电池   | 620mAh/3V 锂电池,用户不可更换      |
| 输出功率   | 默认 Odbm, 用户可调             |
| 传输距离   | Odbm:100 米, 4dbm:120 米    |
| 存储空间   | 可存储 54328 条数据             |
| 温度范围   | -20°C~60°C                |
| 温度检测精度 | ±0.5℃(-20~40℃),±1℃(其它)    |
| 温度分辨率  | 0. 1 °C                   |
| 温度更新频率 | 5 秒                       |
| 存储间隔   | 默认 10 分钟, 用户可调(10s-18 小时) |

| 报警范围   | 默认温度报警:2℃~8℃,用户可调 |
|--------|-------------------|
| 电池使用寿命 | 1 年(常温 25℃)       |
| 防护等级   | IP67(带防水袋)        |
| 净重     | 14g               |
| 外形规格   | 62mm*36mm*5mm     |

## 5 使用注意事项

- 1. 靠近金属物体会干扰信号,导致信号减弱;
- 2. 注意 TZ-BT03 与接收器之间的距离,保证接收稳定性;
- 3. 远离腐蚀性物品;

# 6 按钮操作说明

| 设备状态 | 操作                 | 指示灯状态           | 说明                                                                   |
|------|--------------------|-----------------|----------------------------------------------------------------------|
| 开机   | 未开启状态下,长<br>按按键3秒  | 绿灯常亮三秒后<br>熄灭   | 设备启动,开始发送实时<br>数据,且记录数据(出厂默认开启记录,<br>如通过 APP 关闭记录,则也需通过 APP<br>开启记录) |
| 关机   | 开启状态下,长按<br>按键3秒   | 红灯常亮3秒后熄<br>灭   | 设备关闭                                                                 |
| 初始化  | 开启状态下,短按<br>按键3秒以内 | 红灯和绿灯同时<br>闪烁一次 | 设备已开启,保存配置后处于初始化状态,需要通过 APP 启动记录数据                                   |

| 设备状态       | 操作                 |               | 说明                                             |
|------------|--------------------|---------------|------------------------------------------------|
| 查询数据       |                    | 绿灯闪烁一次        | 设备已开启,且处于记录或停止状态,<br>且未报警,                     |
| 记录状态       | 开启状态下,短按<br>按键3秒以内 | 红灯闪烁一次        | 设备己开启,且处于记录或停止状态,<br>且报警,                      |
| 缩短广播<br>时间 |                    | 红灯/绿灯闪烁一<br>次 | 广播切换为 0.1 秒间隔,有利于加快连接,持续 15 秒后,再次回到设定的广播间隔发送数据 |

## 7 APP 软件

"温度记录仪"是本公司为用户免费提供的一款移动设备应用,可通过移动 设备的蓝牙连接 BT03,并对其进行设置、数据传输、记录、并可发送到邮箱。 采用蓝牙 BLE 的方式,可使用手机来进行温度监控。 可通过以下方式下载安卓 APP 软件:

安卓下载:扫描以下二维码;

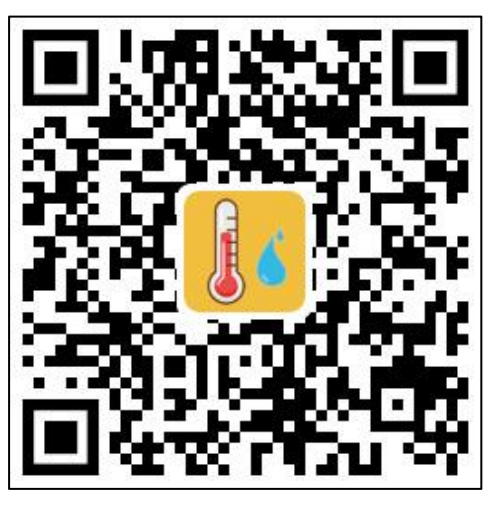

### 7.1 注册设备

(1) 打开 APP 程序,在首页的添加设备中直接输入设备的 ID 或者扫描一维码 得到设备 ID,或者不输入任何 ID,直接点击搜索查找此台设备:

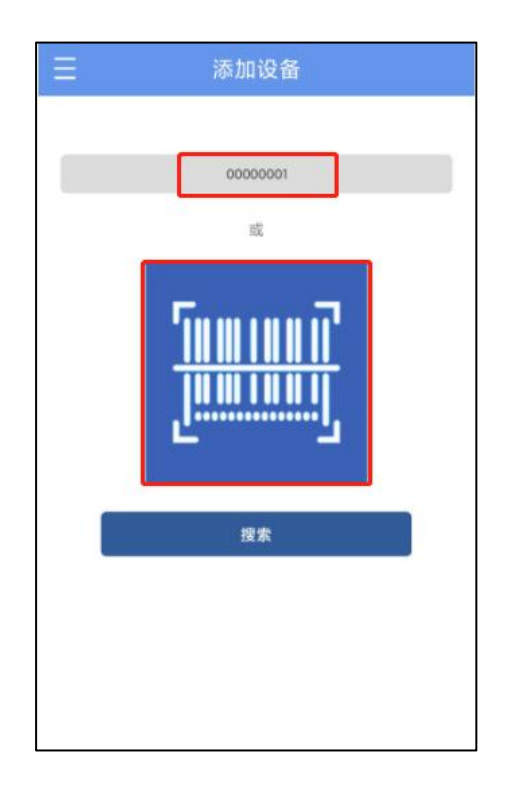

(2)进入设备连接页面,点击连接,连接成功后设备 ID 会显示在"设备"页面,说明设备已经注册成功:

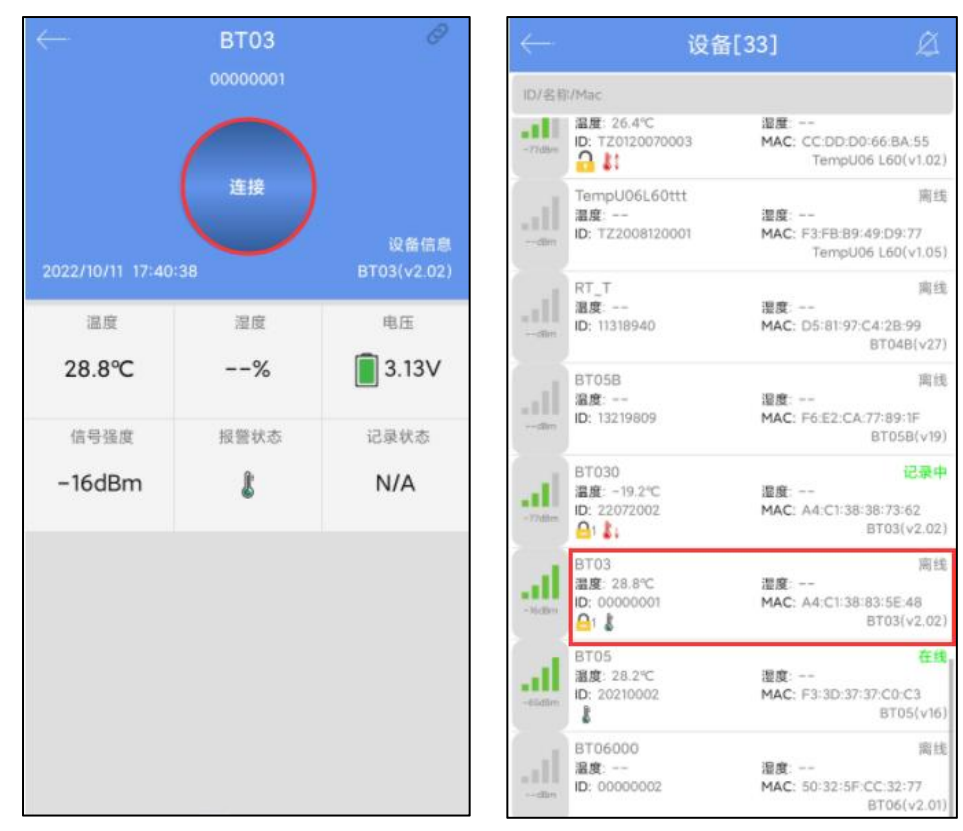

### 7.2 设备查看

点击首页屏幕左上角的图标,展开主菜单,可以选择菜单项功能,点击"设备", 进入多设备界面,设备界面的功能如下:

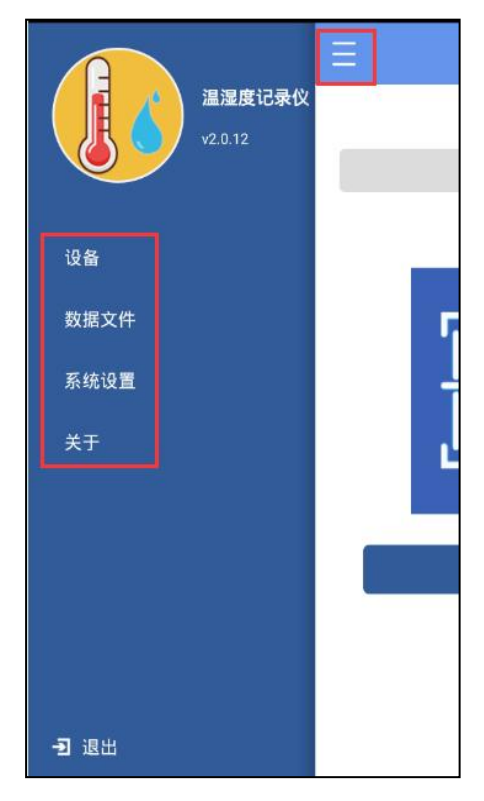

#### (1) 查看设备信息:

可查看到所有当前设备名称、ID、温度数据、设备型号及状态,或可通过 ID、 名称查看指定的设备信息;

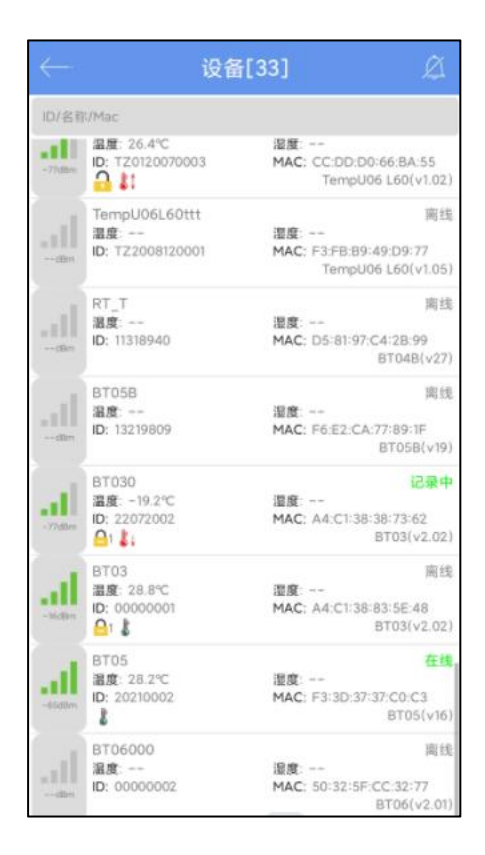

设备图标显示状态说明:

| 温度图标显示 | 状态      |
|--------|---------|
| J.     | 温度正常    |
| 1      | 温度上限报警  |
| ₽ ↓    | 温度下限报警  |
|        | 温度上下限报警 |

#### (2) 删除设备:

长按此设备可删除;

| $\leftarrow$ |                                           |                            |                                    |
|--------------|-------------------------------------------|----------------------------|------------------------------------|
| 10/81        |                                           |                            |                                    |
| -785         | 温度: 26.4℃<br>ID: T20120070003             | 温度<br>MAC: CC:DD:<br>Temp  | D0-66:BA:55<br>U06 L60(v1.02)      |
|              | TempU06L60ttt<br>温度<br>ID: TZ2008120001   | 湿度<br>MAC: F3:FB:8<br>Temp | 南线<br>9:49:D9:77<br>U06 L60(v1.05) |
| <u></u>      | RT_T<br>温度<br>ID: 11318940                | 温度<br>MAC: D5-81/9         | 南线<br>7:C4:28:99<br>BTD4B(v27)     |
| 1            | <b>提示</b><br>确认删除设备(B                     | T03)?                      | 19)                                |
| 1            |                                           | 取消                         | 确认 021                             |
|              | BT03<br>温度 29.6℃<br>ID: 00000001<br>叠1 算1 | <b>世度</b><br>MAC: A4:C1:3  | 田田中<br>8-83-5E-48<br>8T03(v2.02)   |
| ᆀ            | BT05<br>激度 28.2℃<br>ID: 20210002<br>【     | 温度<br>MAC: F3/3D/3         | €18.<br>7:37.C0.C3<br>8T05(v16)    |
|              | BT06000<br>濕度:<br>ID: 00000002            | <b>服成</b><br>MAC: 50-32-5  | 南线<br>F-CC-32-77<br>BT06(√2.01)    |

### (3) 设备报警:

当设备在记录数据过程中超过了设定的上限或下限的时候,就会显示报警信息及报警铃声会响,点击"关闭"可关闭报警信息及报警铃声;

| ABER OF | 温度 26.4℃<br>ID: TZ012007000           | 18 MA           | C: CC:DD:D0:66 BA !<br>TempU06 L60(v      |                  |
|---------|---------------------------------------|-----------------|-------------------------------------------|------------------|
|         | TempU06L60tt<br>温度<br>ID: TZ200812000 | t<br>IIII<br>MA | R<br>C: F3FB:89-49:09.7<br>TempU06-1.60(v |                  |
|         |                                       | 台报警设备           |                                           | i ER             |
|         | 1 BT03<br>00000001                    |                 | 高温报警<br>2022/10/11 18:10:32               | 27)              |
| 1       |                                       |                 |                                           | 19)<br>849       |
| -       |                                       |                 |                                           | 02)              |
| -       |                                       |                 | 关闭                                        | (中<br>02)        |
| al      | 8T05<br>避費 28.2℃<br>ID: 20210002      | illi<br>MA      | t:<br>C: F3:3D:37:37:C0:C1<br>BT05        | 在13。<br>(v16)    |
|         | BT06000<br>温度<br>ID: 00000002         | ₩I<br>MA        | €<br>€: 50:32:5F.CC:32:7<br>BT06(√        | 電线<br>7<br>2.01) |

### 7.3 设备连接

快速点击单个设备,可进入连接界面,此界面会显示设备的温度、电压、信号强度、报警状态及记录状态,点击"连接",连接成功后跳至更新,说明机器已经连接成功并读取到了当前的数据内容,连接成功后会提示是否查看报告,也会增加设备密码/清除数据功能,APP最下方会显示三个按钮:

| <u> </u>         | BT03<br>00000001 |                     | ~ ·               |      |               |
|------------------|------------------|---------------------|-------------------|------|---------------|
|                  | 更新               |                     |                   |      |               |
| 2022/10/21 18:15 | :42              | 设备信息<br>BT03(v2.02) | 2022/11/11 11:46: |      |               |
| 温度               | 湿度               | 电压                  | 温度                |      |               |
| 29.0℃            | %                | <b>3.04</b> V       | 27.3℃             | %    | <b>3.04</b> V |
| 信号强度             | 报警状态             | 记录状态                | 查看报告              |      | - 1           |
| -29dBm           | 8                | 记录中                 |                   | 取消   | 前认            |
| 设备密码             | 固件升级             | 清除数据                | 设备密码              | 清除数据 |               |
| <u></u>          | <br>已最新          | 4                   | 2                 | 4    |               |
|                  |                  |                     |                   |      |               |
|                  |                  |                     |                   |      |               |
|                  |                  |                     |                   |      |               |
| 目                | な配置              | 停止                  |                   | 0    | )<br>TT bb    |

注意: 设备在连接的过程中不会更新数据, 默认 90 后会断开连接。

#### (1) 设备密码

点击"设备密码",可对此设备加密,设置密码等级,默认未开启密码;

#### (2) 固件升级

默认未开启固件升级功能,如在系统设置中开启了此功能,点击"固件升级",可将机器当前版本升级为最新版本,如已经是最新版本,则不能升级; 注意:升级过程中请不要退出 APP 界面,否则可能会对机器造成损坏;

#### (3) 清除数据

点击"清除数据"会将设备已存储的数据全部删除;

(4) 详细及邮件/打印/选取时间段报告功能

点击"详细",可查看设备的所有信息报告,点击"导出"可生成 PDF、CSV 报告内容并可通过邮件发送此报告到指定邮箱,点击"打印",可自动搜寻到蓝 牙打印机的设备名称,点击此设备名称,就可自动进行配对并打印此数据报告, 点击右上角可选择时间段生成报告;

| ← 详细 5                                                                                  | → 详細 73                |
|-----------------------------------------------------------------------------------------|------------------------|
|                                                                                         | 设备信息                   |
| 30                                                                                      | 设备名称: BT03             |
| a温板翻H1:12.0℃<br>10                                                                      | ID: 00000001           |
| 0 低温频输出1-8.0℃                                                                           | MAC: A4:C1:38:83:5E:48 |
| - 0<br>2022/10/11 2022/10/11 2022/10/11<br>18:08:04 18:08:49 18:09:34 18:10:19<br>■ 温度℃ | <b>固件版本:</b> 2.02      |
| 摘要                                                                                      | 报警                     |
| 温度                                                                                      | 报警条件 超限次数 状态           |
| 最小值:29.3℃ 最大值:30.4℃ 平均值:29.8℃                                                           | 温度                     |
| 平均动力学温度值:29.8℃                                                                          | H2                     |
| 湿度                                                                                      | H1:高于 12.0℃ 1 报警       |
| 最小值: 最大值: 平均值:                                                                          | L1: 低于 -8.0℃ 0 正常      |
| 第一个数据时间: 2022/10/11 18:08:04                                                            | L2                     |
| 停止时间: 2022/10/11 18:10:34                                                               | 湿度                     |
| 记录时长: 00h 02m 30s                                                                       | H2                     |
| 数据点数: 11                                                                                | н                      |
| ■ と 三 戸<br>検要 図表 列表 标记                                                                  |                        |

A.详细摘要:

| $\leftarrow$    | 详细          | ₩. |               |                     |          |
|-----------------|-------------|----|---------------|---------------------|----------|
| 灌腹              |             |    | 運度            |                     |          |
| H2              |             |    | H2            |                     |          |
| н1              |             |    | н             |                     |          |
| LI              |             |    | u             |                     |          |
| L2              |             |    | L2            |                     |          |
|                 | 报告信息        |    | 进场时           | 词段                  |          |
| 启动延时:           | 00h 00m 00s |    | 启起拜的          | 19.42               |          |
| 记录间隔:           | 00h 00m 15s |    | 记 起始时间:       | 2022/10/11 19:06:08 | _=       |
| 启动模式:           | 蓝牙启动        |    | 启<br>结束时间:    | 2022/10/11 19:19:38 |          |
| 停止模式:           | 记录中         |    | 995-          | 8421                | 200.21   |
| 描述:             |             |    | 捕             | AN IN               | 1941 H/L |
| Xyvuyxyxhvfdzd9 | 98888       |    | Ayvuyxyxnvid. |                     |          |
|                 |             |    | _             |                     |          |
|                 | 导出          |    |               |                     |          |
|                 | 打印          |    |               |                     |          |

注意: 1.手机必须有邮箱 APP 且已登录账户才可发送邮件;

2.必须连接我司指定的蓝牙打印机, 蓝牙名称为"MTP-II", 密码为"0000"; 3.只有安卓 APP 有打印和选择时间生成报告功能;

B. 图表:

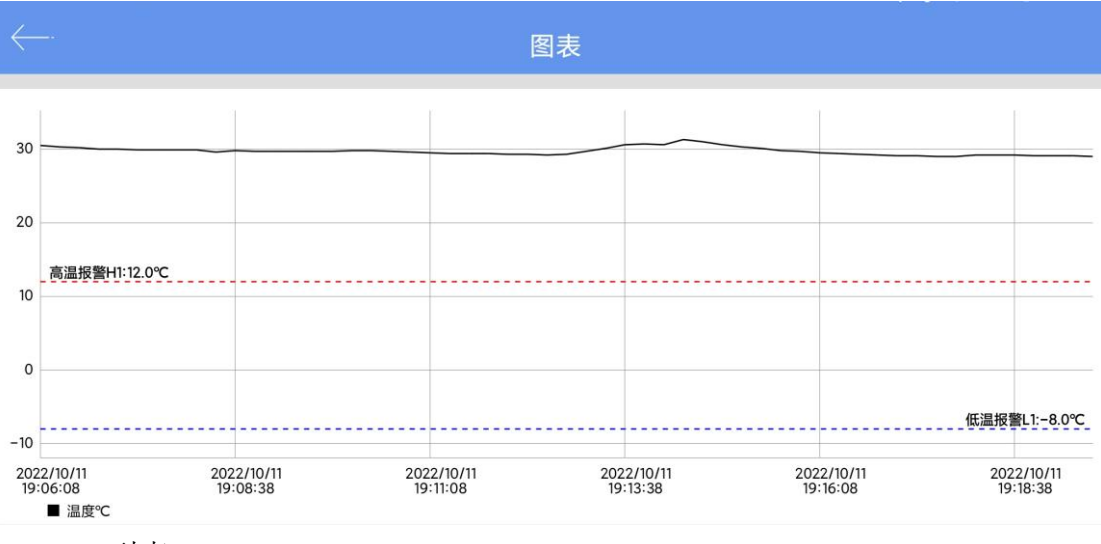

C. 列表:

| $\leftarrow$ | 列表                  | ž      |    |
|--------------|---------------------|--------|----|
|              |                     |        |    |
| 编号           | 时间                  | 温度     | 湿度 |
| 1            | 2022/10/11 19:06:08 | 30.5℃  |    |
| 2            | 2022/10/11 19:06:23 | 30.3℃  |    |
| 3            | 2022/10/11 19:06:38 | 30.2°C |    |
| 4            | 2022/10/11 19:06:53 | 30.0°C |    |
| 5            | 2022/10/11 19:07:08 | 30.0°C |    |
| 6            | 2022/10/11 19:07:23 | 29.9℃  |    |
| 7            | 2022/10/11 19:07:38 | 29.9℃  |    |
| 8            | 2022/10/11 19:07:53 | 29.9℃  |    |
| 9            | 2022/10/11 19:08:08 | 29.9°C |    |
| 10           | 2022/10/11 19:08:23 | 29.6℃  |    |
| 11           | 2022/10/11 19:08:38 | 29.8℃  |    |
| 12           | 2022/10/11 19:08:53 | 29.7℃  |    |
| 13           | 2022/10/11 19:09:08 | 29.7℃  |    |
| 14           | 2022/10/11 19:09:23 | 29.7℃  |    |
| 15           | 2022/10/11 19:09:38 | 29.7°C |    |
| 16           | 2022/10/11 19:09:53 | 29.7℃  |    |
| 17           | 2022/10/11 19:10:08 | 29.8℃  |    |
| 18           | 2022/10/11 19:10:23 | 29.8℃  |    |
| 19           | 2022/10/11 19:10:38 | 29.7℃  |    |
| 20           | 2022/10/11 19:10:53 | 29.6°C |    |

## 7.4 设备配置

连接后,在设备没有开始记录的状态下,点击"配置"可对机器进行设置:

|        | 设备配置                     |
|--------|--------------------------|
| 设备名称:  | BT03                     |
| 温度单位   |                          |
| ⊙ °C   | O %                      |
| 基础设置   |                          |
| 广播间隔:  | 0.5 🔻 s                  |
| 发射功率:  | +4 💌 dBm                 |
| 记录间隔:  | 00 ¥ H 00 ¥ m 15 ¥ s     |
| 记录周期:  | 9 天                      |
| 高级设置   |                          |
| 设备密码   | ¥ >                      |
| 报警     |                          |
| 报警     | 设置报警 >                   |
| 描述     |                          |
| -      | Xyvuyxyxhvfdzd98888zcfff |
| 保存配置后启 | 动记录                      |
|        | <b>1</b><br>保存           |

- (1) 设备名称: 可修改设备名称(范围: 最长 15 字节);
- (2) 温度单位: 摄氏度(℃)/华氏度(°F)
- (3) 基础设置:
  - A.广播间隔:设备广播间隔(范围: 0.5 秒~30 秒,默认 1 秒)
    B.发射功率:设备发送功率(范围: 0dbm/4dbm, 默认 0dbm)
    C.记录间隔:存储数据记录时间(范围: 10 秒~18 小时,默认 10 分钟)
    D.记录周期:随着记录间隔的变化而变化:
- (4) 高级设置:

A.设备密码:可设置,默认未开启密码(范围:6位数字);

(5)报警:

温度(范围: -20~60度)

H1.温度上限值:默认8度;

L1.温度下限值:默认2度;

- (6) 描述:可设置针对此机器的描述(范围:最长110字节)
- (7)保存配置后启动记录: 选择启用:点击保存会自动启动记录; 选择不启动:点击保存不会启动记录;

注意: 点击保存, 会删除历史数据;

### 7.5 开始/停止记录

可通过 APP 上的开始/停止按钮对机器进行开始记录和停止记录; 注意:点击开始按钮,也会删除历史数据;

### 7.6 数据文件

点击"数据文件"菜单栏后,进入数据文件界面,设备界面的功能如下:

| ← 数据文件 |                                         |                        |  |
|--------|-----------------------------------------|------------------------|--|
| 6      | TZ2020022500                            | 2021/02/25<br>12:03:28 |  |
| 7      | TZ0120100008                            | 2021/02/22<br>17:07:30 |  |
| 8      | TZ0120010001                            | 2021/02/06<br>17:31:36 |  |
| 9      | 20210002                                | 2021/02/06<br>16:53:44 |  |
| 10     | 20210003                                | 2021/02/06<br>16:34:34 |  |
| 11     | 20210003                                | 2021/02/06<br>16:28:16 |  |
| 12     | 20210002                                | 2021/02/06<br>16:17:29 |  |
| 13     | 20210002                                | 2021/02/06<br>15:56:35 |  |
| 14     | 11491267                                | 2021/02/06<br>12:26:43 |  |
| 15     | 13191706                                | 2021/02/06<br>12:04:48 |  |
|        | 11日本 11日本 11日本 11日本 11日本 11日本 11日本 11日本 | <b>前</b><br>删除         |  |

#### (1) 查看单个数据文件:

此文件显示的时间为第一次读取设备数据的时间,信息内容会在每次读取后更新,直到机器停止记录;

#### (2) 支持最多5个数据文件的图表报告比较:

勾选数据文件后,点击"比较",可对不同数据文件的温度图表报告进行比较;

#### (3) 删除数据文件:

勾选数据文件后,点击"删除",可删除此数据文件;

### 7.7 系统设置

点击"系统设置"菜单栏后,进入系统设置界面,系统设置界面的功能如下:

| <i>⊷</i> ₹  | 统设置                 |  |
|-------------|---------------------|--|
| i           | <b>设备管理</b>         |  |
| 配置文件        | >                   |  |
| 记住设备密码      |                     |  |
| 固件升级        |                     |  |
| 时间          | 和时区设置               |  |
| 跟随系统时区      |                     |  |
| 时区 UTC+     |                     |  |
| 时间格式        | YY/MM/DD HH:MM:SS > |  |
| 1           | <b>报告设置</b>         |  |
| 在PDF中包括表格数据 |                     |  |
| 在CSV中包括表格数据 |                     |  |
| 扫描和         | 连接设备设置              |  |
| 连接超时        | 10秒 >               |  |
|             | 保存                  |  |

(1) 设备管理

A. 配置文件: 可查看之前在"配置"选项里保存过的配置文件;

B. 记住密码:不开启开关:在连接设备的时候每次都输入密码;

开启开关: 在连接设备的时候只要输入了一次密码之后就 不需要再次输入密码(默认);

C. 固件升级:不开启开关:不可固件升级(默认);

开启开关: 连接之后, 有固件升级功能;

(2)时间和时区设置(只针对通过 APP 生成报告):

A. 跟随系统时区/时区:不开启开关:为UTC时区或可选取其它时区; 开启开关:为手机系统当前时区(默认);

- B. 时间格式: YY/MM/DD HH:MM:SS
- (3) 报告设置(只针对通过 APP 生成报告):

A. 在 PDF 中包括表格数据:选择包括或者是不包括(默认包括);

B. 在 CSV 中包括表格数据:选择包括或者是不包括(默认包括);

(4) 扫描和连接设备设置:

A. 连接超时: 超过时间没有连接则判定为连接超时(默认: 20秒);